# fOf<[[fvfvfŠf"f^-pPSW,Æ,Í]H

fOf<[[fvfvfŠf"f^,Å—~—p,Å,«,éfvfŠf"f^fXfe][f^fXfEfBf"fhfE,Ì,±,Æ,Å,·]B

### ♀ fqf"fg

fOf<[[fvfvfŠf"f^,ðŽg,Á,Ä^ó[ü,·,é,±,Æ,É,æ,è]AfvfŠf"f^Ž©"®]Ø'Ö<@"\,ª,²—~—p,É,È,ê,Ü,·[B fOf<[[fvfvfŠf"f^—pPSW,Å,Í]AfOf<[[fv,É]Š´®,·,éf]][f]Jf<fvfŠf"f^]ANEC]»LANf{[[fh]iLANfAf\_fvf^]]Ú'± ,ÌfvfŠf"f^,É'Î,µ]AŽŸ,Ì]î•ñ,ð'm,é,±,Æ,ª,Å,«,Ü,·]B

n '— $[M'_{A^{o}}]$ " A^o[""] A^o[""], ÝfhfLf...f["]f" fg["]  $\hat{n}$ 

n fOf = [fv'S'], ] = pZtfTfCfY = AflfvfVftf", E, C = j

 $n fOf \in [fvfvfŠf"f^,",æ, NfOf \in [fv, E]Š"(@, \cdot, e EA]X, lfvfŠf"f^, l]o'Ô$ 

Ó^<u></u>′₂, 🗹

 $n fvf \check{S}f''fg fT [[fo, \dot{I}OS, {}^aWindows NT 3.51, \dot{I} ] \hat{e} ] \ddagger, \dot{I}fv f \check{S}f'' f^ \check{Z} © " \\ @ [] \emptyset' \ddot{O} < @ " \ \dot{I}, \dot{I}_{-} ~ - p, \dot{A}, «, \ddot{U}, {}^1, \ddot{n} ] B$ 

û ŽQ∏Æ

 $\Box E \underline{fOf} \underline{[fvfvfSf"f^-pPSW-wa-Ê,]} \\ \Box a \underline{-34}$ 

□E<u>fOf<□[fvfvfŠf"f^—pPSW,ÌŽg,¢•û</u>

# fOf<[[fvfvfŠf"f^—pPSW,ÌŽg,¢•û

### **]œ**<N"®•û-@

n ft[][fU,É,æ,é<N"® []E<u>fOf<[][fvfvfŠf"f^—pPSW,ð<N"®,·,é</u>

### **]œ^ó**]ü∙û-@

### []m'Ê[]í,Ì^ó[]ü∙û-@[]n

### []mfvfŠf"f^'l'ðfAf<fSfŠfYf€[]n

^ó[]ü[]æ,ÌfvfŠf"f^,ð[]AfvfŠf"f^,Ì[]ó'Ô[]A—pކfTfCfY[]A—¼-ÊflfvfVf‡f",Ì—L-³[]A—D[]æ[]‡^Ê,Ì—v'f,©,çŒ^'è,µ^ó[]ü,µ,Ü,·[]B

### □mfvfŠf"f^Ž©"®□Ø'Ö,ð□s,í,È,¢•û-@□n

 $fAfvfŠfP[[fVf\ddaggerf"]ã,lfvfŠf"f^fhf‰fCfo,lfvf]fpfefB,Å]AŽ©"®]Ø'Ö<@"\,ðŽg—p,\mu,È,¢]]Ý'è,É,\mu,Ä^ó]ü,ð,·,é,Æ]AŽ©"®]Ø'Ö,ĺ]s,í,_,É—D]æ]‡^Ê,ª1"Ô,É]Ý'è,³,ê,Ä,¢,éfvfŠf"f^,É^ó]ü,\mu,Ü,·]B$ 

### ♀ fqf"fg

 $n \ [] \acute{U}, \mu, , \acute{l} fvf \check{S} f"f^{fh} f\% fC fo, \acute{l} fwf \langle fv, \delta \check{Z} Q [] \not{E}, \mu, \ddot{A}, , \overset{3}{4}, ^{3}, \\ \\ e [] B$ 

### □œ‰æ-Ê,É,æ,é'Ê'm

### ]mfOf<][fvfvfŠf"f^—pPSW]n

 $fOf \left[ \left[ fvfvfŠf"f^-pPSW, Å, I AfOf \left[ fv'S' \right], Å Œ \right] M \left[ v' \circ \right] AfOf \left[ fv'S' \right], Å Œ a [ fv \circ a ] AfOf \left[ fv \circ a ] AfOf \left[ fv \circ a ] A$ 

### <sup>III</sup> ŽQ∏Æ

 $\Box E \underline{fOf} < \Box [fvfvf \check{S}f"f^-pPSW-\&a-\hat{E}, \dot{l} \Box \dot{a} - \frac{3}{4}]$ 

### **□mfOf**<**□[fvfvfŠf"f^,Ì□**\**□**¬□î•ñ**□**n

 $\begin{array}{l} fOf \left( \left[ fvfvf \tilde{S}f^{\prime\prime}f^{-} pPSW, \tilde{I}f \right] fj \\ \left[ \neg \Box \right] , \tilde{e}, c \\ A \\ \Box \neg \Box \right] ^{\circ} \tilde{n} \\ \Box n, \delta fNf \\ \tilde{S}fbf \\ N, \cdot, \acute{e}, \mathcal{E} \bullet \\ \tilde{Z} \\ \right] ^{\circ} \tilde{n} \\ \tilde{n} \\ \tilde{n}$ 

### <sup>III</sup> ŽQ∏Æ

 $\Box E \underline{fOf} \underline{[fvfvfSf"f^,]} \underline{\Box} \underline{\Box} \underline{\Box} \underline{\bullet} \underline{nf} \underline{fCfAf} \underline{fOf} \underline{fbfNfX}$ 

### ]m'—]MfhfLf...f]f"fg^ê——]n

 $\begin{array}{l} fOf \left( \left[ fvfvf \tilde{S}f''f^{-} pPSW, \tilde{I}f \right] fi \dots \left[ l, \mathbb{C}, c \right] m fhf \left[ f \dots f \right] f'' fg \left[ n \right] \left[ m' - \left[ Mfhf Lf \dots f \right] f'' fg \hat{e} - m \right] \\ \left[ n, \delta fNf \tilde{S}f bf N, \cdot, \acute{e}, \mathcal{E} \right] AfOf \left( \left[ fvfvf \tilde{S}f''f^{, A} \circ \hat{U} \tilde{Z} \right], ^{3}, \hat{e}, \ddot{A}, ¢, \acute{e}, \cdot, \times, \ddot{A}, \tilde{l} \circ D \left[ \tilde{u} fhf Lf \dots f \right] f'' fg, \tilde{l} fhf Lf \dots f \left[ f'' fg - \frac{1}{4} \right] A \left[ \tilde{S} - L \tilde{Z} O \right] \right] \\ L \tilde{Z} O \left[ \tilde{l} \circ \tilde{n}, \tilde{l} \circ \hat{e} - m, ^{3} \circ \tilde{Z} \right], ^{3}, \hat{e}, \ddot{U}, \cdot B \end{array}$ 

### <sup>ጨ</sup> ŽQ∏Æ

### □m^ó□üfhfLf...f□f"fg^ê——□n

 $fOf_{[fvfvfŠf"f^-pPSW,lf]f]ff...[[, @, c]mfhfLf...f]f"fg]n[]|[m^{0}]ufhfLf...f]f"fg^{e}---[n, \deltafNfŠfbfN, \cdot, é, & + \chi^{2}, ^{3}, ê, U, \cdot]BfvfŠf"f^, & UZ_{1}, \cdot, é, \cdot, \times, & , l^{0}(u)'fhfLf...f]f"fg, & A^{0}[u, \delta_{1}]--$ 

 $\label{eq:linear_states} {}^1,\mu,{}^1_2fhfLf...f[]f"fg,lfhfLf...f[]f"fg-{}^1_4[]A[]Š-LŽO]A^o[]"u]],l^fffLf...f[]f"fg,lfhfLf...f[]f"fg-{}^1_4[]A[]Š-LŽO]A^o[]"u]],l^ê]$ 

### ♀ fqf"fg

n •\ަ,Å,«,éfhfLf...f□f"fg□",Í□AfvfŠf"f^ŠÇ—□ft□[fefBfŠfefB,Ì□mfOf‹□[fvfvfŠf"f^,Ì□ì□¬□n, ,é,¢ ,Í□mfOf‹□[fvfvfŠf"f^,Ì•Ò□W□n,Å□Ý'è,³,ê,½'I□i1,©,ç100,Ü,Å□Ý'è,Å,«,Ü,·□j,Å,·□BfvfŠf"f^,ª□Ú'±,³,ê,Ä,¢ ,éfRf"fsf...□[f^,ð□Ä<N"®, ,é,Æ,±,Ì□î•ñ,Í,·,×,ÄfNfŠfA,³,ê,Ü,·□B

### <sup>™</sup> ŽQ∏Æ

 $\Box E_{O}^{f} = f_{f} f_{f} f_$ 

### □m^ó□ü□I—¹'Ê'm□n

### û ŽQ∏Æ

 $\Box E_{\underline{0} \Box \Box}^{\underline{1}} = \underline{1}^{\underline{1}} \hat{E}' m \underline{f}_{\underline{f}} f \underline{f} f \underline{f} f \underline{f} h \underline{f} N \underline{f} X$ 

### fOf<[[fvfvfŠf"f^-pPSW,ð<N"®,·,é

- n []mfXf^[[fg[]nf[]fj[...][,©,ç[]A[]mfvf]fOf‰f€[]n[]|[]mfvfŠf"f^‹@Ží-¼[]n[]| []mfvfŠf"f^fXfe][f^fXfEfBf"fhfE]]n,ðfNfŠfbfN,µ,Ä,,¾,³,¢[]BPrintAgent'Î ‰žfvfŠf"f^,ª•¡[]"'ä'¶[]Ý,·,é[]ê[]‡,Í[]AfvfŠf"f^,Ì'I'ðf\_fCfAf[]fOf{fbfNfX,ª•\ަ,³,ê,Ü,·[]B []i,²Žg—p,ÌOS,É,æ,Á,Ä[]A[]mfvf][fOf‰f€f}fl0[[fWff]]n,©,ç[]A[]mfvfŠf"f^<@Ží-¼[]n[]| []mfvfŠf"f^fXfe][[f^fXfEfBf"fhfE]]n,ðf\_fuf<fNfŠfbfN,µ,Ä,,¾,³,¢[]B[]j
- n f^fXfNfo[][,ÌPrintAgentfAfCfRf",ð[]¶fNfŠfbfN,Ü,½,ĺ‰EfNfŠfbfN,μ[]A–Ú"I,ÌfOf‹[[fvfvfŠf"f^,ð'l'ð,μ,Ä,-,¾,³,¢]]B

### 🌳 fqf"fg

- $n fOf \left( \left[ fvfvf \tilde{S}f"f^{,} \delta \right] \right) \left[ \neg, \mu, \ddot{A}, \varphi, \dot{E}, \varphi \right] \hat{e} \left[ \frac{1}{2} \right] AfOf \left( \left[ fvfvf \tilde{S}f"f^{-} pPSW, \hat{I} \left( N" \right) \right] \right) \left[ \gamma, \mu, \ddot{A}, \varphi, \dot{E}, \varphi \right] \hat{e} \left[ \frac{1}{2} \right] AfOf \left( \left[ fvfvf \tilde{S}f"f^{-} pPSW, \hat{I} \left( N" \right) \right] \right) \left[ \gamma, \mu, \ddot{A}, \varphi, \dot{E}, \varphi \right] \hat{e} \left[ \frac{1}{2} \right] AfOf \left( \left[ fvfvf \tilde{S}f"f^{-} pPSW, \hat{I} \left( N" \right) \right] \right]$
- n ,²Žg—p,É,È,Á,Ä,¢,éfvfŠf"f^,É,æ,Á,Ä□APrintAgent,ªfTf|□[fg,µ,Ä,¢,éOS,ª^Ù,È,è,Ü,·□B□Ú,µ,-,Í□AfvfŠf"f^,É•t'®,Ìft□[fU□[fYf}fjf...fAf<"™,Å,²Šm"F,,¾,³,¢□B

# fOf<[[fvfvfŠf"f^—pPSW-‰æ-Ê,Ì]à-¾

### ]mfXfe][f^fX]î•ñfAfCfRf"]n

fvfŠf"f^,Ì□ó'Ô,É,æ,Á,Ä•\ަ,ª•Ï,í,è,Ü,·□B

**፼** fGf‰□[•\ަ□F^ó□ü,Å,«,È,¢□ó'Ô,Å,·□B

🕮 fqf"fg

n f⊡fjf...□[,Ì□mflfvfVf‡f"□n□|□mfAfjf□□[fVf‡f",ð□s,¤□n,Ì□€–Ú,Ìf`fFfbfN,ð,Í,\_,·,Æ□A'Ê'm•\ަ,¨,æ,ÑfGf ‰□[•\ަ,ÌfAfCfRf",ÌfAfjf]□[fVf‡f",Í□s,í,ê,È,,È,è,Ü,·□B

00

### **]mfXfe**][f^fX]î∙ñfGfŠfA]n

 $fXfe[[f^fX]\hat{\bullet} nfGfŠfA, Å, I]AfOf [[fv'S'], I]\hat{\bullet} n, \delta Z \ddot{Y}, I, a, a, E \bullet Z , \mu, U, U]$ 

 $n fOf [[fv'S'], A^{o} ["u] & A'', EfvfSf''f^, ^{a}, e ["e] +, [[A] u^{o} ["u], A, «, U, []v, \delta \bullet X', \mu, U, []B ]$ 

n fOf<[[fv,É[]Š' $@, \cdot, \acute{e}, \cdot, \times, \ddot{A}, lfvfŠf"f^, ÅfGf‰[[,ª"[]<math>\P, \mu, \ddot{A}, c$ 

,é]ê]‡,Í]A]ufOf<][[fv,É]Š́'®,·,éfvfŠf"f^,ª,·,×,ÄfGf‰][,Å,·]v,ð•\ަ,μ,Ü,·]B

Ω

### □mfvfŠf"f^-¼□n

[]m[]ó'Ô[]n

 $fOf \leftarrow [fv, E \sqsubseteq Š' \circledast, \cdot, efvf Šf"f^, ] \sqsubseteq o`O, \delta \bullet \backslash Z', \mu, Ü, \cdot \square B$ 

### []m[]Ý'u[]ê[]Š[]n

 $fOf{}_{[fv, \acute{E}]\check{S}' \otimes , \cdot, \acute{e}fvf\check{S}f''f^{, l}]\check{Y}'u]\hat{e}[]\check{S}, \eth \bullet \backslash \check{Z} !, \mu, \ddot{U}, \cdot ]B$ 

### **]m**∢@Ží-¼]n

 $fOf \leftarrow [fv, E]\check{S} + (B, \cdot, efvf\check{S}f + f^{,i}) \leftarrow \check{Z}_{i,\mu}, \ddot{U}, \cdot B$ 

# fOf<[[fvfvfŠf"f<sup>,</sup>]]\[¬[î•ñf\_fCfAf]fOf{fbfNfX

### □m—pކfTfCfY□n

n fOf<□[fv,É□Šʻ®,·,éfvfŠf"f^,ÉfZfbfg,³,ê,Ä,¢,é—pކfTfCfY,ð•\ަ,μ,Ü,·□B

n •\ަ,³,ê,Ä,¢,é—pކfTfCfY,Å^ó∏ü,ð,∙,é,±,Æ,ª,Å,«,Ü,∙∏B

00

### **□mflfvfVf‡f"□**n

### 🕮 fqf"fg

n flfvfVf‡f",ªfvfŠf"f^,É•W□€,É'•"õ,³,ê,Ä,¢,é□ê□‡,à•\ަ,³,ê,Ü,·□B

### Ω

### □m□Å□¬f□f,fŠ□n

🚨 fqf"fg

 $n \ fOf < [[fv, \acute{E}]\check{S}' \otimes , \cdot, \acute{e}fvf\check{S}f''f^{,i'+,} \& [\& \Box \neg , if [f, f\check{S}, \delta\check{Z}], \& fvf\check{S}f''f^{,i}]_{\Box}f, f\check{S}fTfCfY, \\ \overset{a}{\to} \check{Z}_{!,3}^{,} \& ; U, \cdot \Box B \ fvf\check{S}f''f^{,i'+,} \& fvf\check{S}f''f^{,i'+,} \& \check{S}f''f^{,i'+,} \& \check{S}f''f^{,i'+,} \& fvf\check{S}f''f^{,i'+,} \& fvf\check{S}f''f^{,i'+,} \& fvf\check{S}f''f^{,i'+,} \& fvf\check{S}f''f^{,i'+,} \& fvf\check{S}f''f^{,i'+,} \& fvf\check{S}f''f^{,i'+,} \& fvf\check{S}f''f^{,i'+,} \& fvf\check{S}f''f^{,i'+,} \& fvf\check{S}f''f^{,i'+,} \& fvf\check{S}f''f^{,i'+,} \& fvf\check{S}f''f^{,i'+,} \& fvf\check{S}f''$ 

# $\label{eq:linear} `-DMfhfLf...fDf"fg^ê--f_fCfAfDfOf{fbfNfX}$

### □mfhfLf...f□f"fg□n

 $fOf < [[fvfvfŠf"f^,Å \bullet ÛŽ[],^3, e, \ddot{A}, ¢, e^o[]"ufhfLf...f[]f"fg, lfhfLf...f[]f"fg-1/4, ^a \bullet (Ž|, ^3, e, \ddot{U}, \cdot]]B$ 

### □m□Š—L□n

fOf<[[fvfvfŠf"f^,ŕێ[],³,ê,Ä,¢,é^ó[]üfhfLf...f[]f"fg,Ì[]Š—LŽÒ-¼,ª•\ަ,³,ê,Ü,·[]B

### □m'—□M□Ú□×fŠfXfgfrf...□[□n

fOf<[[fvfvfŠf"f^,ŕێ□,³,ê,Ä,¢,é,·,×,Ä,Ì^ó□üfhfLf...f□f"fg,Ì-¼'O□A□Š—LŽÒ□î•ñ,Ì^ê——,ª•\ަ,³,ê,Ü,·□B

# ^ó[]üfhfLf...f[]f"fg^ê——f\_fCfAf[]fOf{fbfNfX

### □mfhfLf...f□f"fg□n

 $fvfŠf"f^, Å \bullet \hat{U} Z_{\Box}, \cdot, \acute{e}, \cdot, \times, \ddot{A}, \dot{I}^{\circ} \Box \ddot{U}' f hfLf ... f \Box f"fg, \car{E} \Box A^{\circ} \Box \ddot{U}, \eth \Box I = 1, \mu, \frac{1}{2} f hfLf ... f \Box f"fg, \car{E} \ddot{S} \ddot{O}, \mu, \ddot{A}, \dot{I} hfLf ... f \Box f"fg - \frac{1}{4}, \overset{a}{2} \bullet \langle Z_{1}^{\prime}, \overset{a}{2}, \dot{C}_{1} \\ \Box B$ 

### □m□Š—L□n

 $fvfŠf"f^, Å \bullet ÛŽ[], \cdot, \acute{e}, \cdot, \times, \ddot{A}, \grave{l} \circ [\ddot{u}' + fhfLf...f]f"fg, \& [A^\circ (\Box u, \delta \Box I - 1, \mu, \frac{1}{2}fhfLf...f]f"fg, \acute{E} SO, \mu, \ddot{A}, \grave{l} \Box S - LŽO - \frac{1}{4}, \stackrel{a}{2} \bullet (Z_{1}^{3}, \hat{e}, \ddot{U}, \Box B$ 

### **□mfvfŠf"f^-¼□**n

$$\begin{split} fvf \check{S}f''f^{,} \mathring{A} \bullet \hat{U} \check{Z}_{\Box, \cdot, \acute{e}, \cdot, \times, \ddot{A}, \dot{l}^{\circ} \Box \ddot{U}' ffhfLf...f_{\Box}f''fg, \mathcal{E}_{\Box} A^{\circ} \Box \ddot{U}, \check{\partial}_{\Box} I_{-1}^{,} \mu, \mathcal{V}_{2} fhfLf... \\ f_{\Box}f''fg, \acute{E} \check{S} \ddot{O}, \mu, \ddot{A}, \dot{l}^{\circ} \Box \Box_{\Box} \varpi, \dot{l} fvf \check{S}f''f^{-1} \mathcal{V}_{4}, \overset{a}{\bullet} \backslash \check{Z}_{1}^{,3}, \hat{e}, \ddot{U}, \Box B \end{split}$$

### []m[]Ý'u[]ê[]Š[]n

$$\begin{split} fvf \check{S}f"f^, \mathring{A} \bullet \hat{U} \check{Z}_{\Box}, \cdot, \acute{e}, \cdot, \times, \ddot{A}, \mathring{I}^{\circ} \circ_{\Box} u' ffhfLf...f_{\Box}f"fg, \mathcal{E}_{\Box} A^{\circ} \circ_{\Box} u, \eth_{\Box} u_{-1}, \mu, \frac{1}{2} fhfLf... \\ f_{\Box}f"fg, \acute{E} \check{S} O, \mu, \ddot{A}, \mathring{I}^{\circ} \circ_{\Box} u_{\Box} e_{a}, \mathring{I}fvf \check{S}f"f^{\circ}, \mathring{I}_{\Box} \dot{Y}' u_{\Box} e_{\Box} \check{S}, \overset{a}{\bullet} \cdot \check{Z}_{1}, \overset{a}{\bullet}, \hat{U}, \overset{O}{\Box} B \end{split}$$

### 🚨 fqf"fg

n [JÝ'u[]ê[]Š,Ì[]Ý'è,ð•Ï[]X,µ,½[]ê[]‡,Í[]A^ó[]ü[]Ï,Ý,ÌfhfLf...f[]f"fg,É,Â,¢,Ä,à[]A[]V,µ,[]Ý'è,µ,½[]Ý'u[]ê[]Š,ª•\ ަ,³,ê,Ü,·[]B

### []m[]I—¹Žž[][]]n

 $fvf\check{S}f"f^, \mathring{A} \bullet \hat{U}\check{Z}_{\Box}, \cdot, \acute{e}, \cdot, \times, \ddot{A}, \grave{i}^{\circ} \Box \ddot{u}' tfhfLf...f_{\Box}f"fg, \acute{I}_{\Box}u^{\circ} \acute{O}_{\Box}\ddot{u}' t_{\Box}v_{\Box}A^{\circ} \acute{O}_{\Box}\ddot{u}, \eth_{\Box}u_{\Box}, \mu, \frac{1}{2}fhfLf...f_{\Box}f"fg, \acute{i}^{\circ} \acute{O}_{\Box}\ddot{u}_{\Box}u_{\Box} - \overset{1}{Z}\check{Z}_{\Box}_{\Box}, \overset{2}{\bullet} \cdot \check{Z}_{\downarrow}, \overset{3}{\bullet}, \grave{U}, \overset{\Box}{\Box}B$ 

### □m^ó□ü□Ú□×fŠfXfgfrf...□[□n

### 🕮 fqf"fg

 $\label{eq:started_started_s$ 

 $n fvf \check{S}f"f^, \underline{a} \Box \acute{U} \pm, \underline{a}, \hat{e}, \dot{A}, \hat{e}, \acute{e}f Rf"fsf \dots \Box [f^, \check{\sigma} \Box \ddot{A} < N" \ e, \cdot, \acute{e}, \pounds, \pm, \dot{I} \Box \hat{i} \bullet \tilde{n}, \dot{I}, \cdot, \times, \ddot{A}f Nf \check{S}f A, \underline{a}, \hat{e}, \ddot{U}, \cdot \Box B$ 

# ^ó[]ü[]-1'Ê'mf\_fCfAf[]fOf{fbfNfX

fhfLf…f⊡f"fg,Ì^ó□ü,ª□l—¹,∙,é,Æ'Ê'm,³,ê,Ü,·□B ₪

### □mfhfLf...f□f"fg□n

### □mfvfŠf"f^□n

 $fhfLf...f\Box f``fg, \delta^{o}\Box "", \mu, \frac{1}{2}fvf \check{S}f''f^{,}]fvf \check{S}f''f^{-\frac{1}{4}, \frac{3}{2}} \cdot \check{Z}_{1}^{,3}, \hat{e}, \ddot{U}, \cdot \Box B$ 

### []m[]Ý′u[]ê[]Š[]n

 $fhfLf...f[f"fg,ð^{o}["u,\mu,\frac{1}{2}fvfŠf"f^{,}]["Y'u]] e[]Š,ð\bullet \Ž|,\mu,Ü, ]B$ 

### 🚨 fqf"fg

# fOf<[[fvfvfŠf"f^\_pPSW,lf]fbfZ][fW

•\ަ,³,ê,Ä,¢,éf⊡fbfZ□[fW,Æ"<sup>-</sup>,¶□€–Ú,ðfNfŠfbfN,µ,Ä,,¾,³,¢□B□Ú□×,ðŒ©,é,±,Æ,ª,Å,«,Ü,·□B

#### fGf‰**□[•∖Ž**¦

$$\begin{split} & \Box E_{fOf \leftarrow \Box [fv, E \Box \check{S}' \circledast, \cdot, \acute{e}fvf\check{S}f''f^, \overset{a}{, \cdot}, \grave{e}, \ddot{U}, \overset{1}{,} \check{n} \\ & \Box E_{fOf \leftarrow \Box [fv, \acute{E} \Box \check{S}' \circledast, \cdot, \acute{e}fvf\check{S}f''f^, \overset{a}{,}, \cdot, \times, \ddot{A}fGf & \Box [, \mathring{A}, \cdot \\ & \Box E_{fvf\check{S}f''f^, \acute{l}\hat{e}\check{Z}\check{z}'\hat{a}\check{Z} \sim 't, \mathring{A}, \cdot \\ & \Box E_{flfbfgf \Box \Box [fNfvf\check{S}f''f^, \acute{l}flftf & fCf'' \Box ] \wr \not{E}'t, \mathring{A}, \cdot \\ & \Box E_{flfbfgf \Box \Box [fNfvf\check{S}f''f^, \acute{l} \Box \acute{O}, \overset{a}{\bullet} s = \overset{3}{4}, \mathring{A}, \cdot \\ & \Box E_{\Box \acute{O}} \cdot \hat{O}, \overset{a}{Z} \varkappa' \overset{a}{3}, \mathring{A}, \ll, \dddot{U}, \overset{1}{,} \breve{n} \end{split}$$

## û ∰ ′Ê'm∙∖ަ

□IE<u>fvfŠf"f^,Ì</u>□î∙ñ,ðŽæ"¾'†,Å,·

 $[E_{flfbfgf[][[fNfvfŠf"f^,]]]^{\bullet}\tilde{n}, [Žæ"<sup>3</sup>/4, Å, «, Ü, <sup>1</sup>, ñ]}$   $[E_{flfbfgf[][[fNfvfŠf"f^,]]]^{\bullet}\tilde{n}, <sup>a</sup>Zæ"<sup>3</sup>/4, Å, «, Ü, <sup>1</sup>, ñ]}$   $[E_{flfbfgf[][[fNŠO~A,]'a \bullet "fGf] [[, Å, \cdot]]}$ 

#### . ≦] ′Ê∏í∙\Ž

<code>□E<u>^ó□ü,Å,«,Ü,·</u> □E<u>^ó□üfhfLf...f□f"fg,ð□€″õ'†,Å,·</u></code>

### 🕮 fqf"fg

- n fOf<[[fv,É[]Š'®,·,éfvfŠf"f^,Ì[]ó'Ô,É,Â,¢,Ä[]A[]Ú,µ,¢'Î[]^•û-@,ð,¨′m,è,É,È,è,½,¢[]ê[]‡,Í[]APSW,Ìfwf<fv,Ì[]mPSW,Ìf[]fbfZ[[fW[]n,â[]AfvfŠf"f^,Ìf†[[fU[[fYf}fjf... fAf<"™,ð,²ŽQ[Æ,,¾,³,¢[]B
- n [mPSW,Ìf[]fbfZ[[fW[n,ðŽQ[Æ,·,é,É,Í[A[mfXf^[[fg[nf]fjf...][,©,ç]A[mfvf]f0f‰f€[n[] [mfvfŠf"f^<@Ží-¼[]n[]|]mPrintAgentfwf<fv[]n[]|]mPSW,Ìf]fbfZ[[fW[]n,ðfNfŠfbfN,μ,Ä,,¾,³,¢]B [i,²Žg—p,ÌOS,É,æ,Á,Ä[A[mfvf]f0f‰f€f}fl][fWff]n,©,ç[A[mfvfŠf"f^<@Ží-¼]n[] [mPrintAgentfwf<fv[]n[][mPSW,Ìf]fbfZ[[fW[]n,ðf\_fuf<fNfŠfbfN,μ,Ä,,¾,³,¢]B

Ó^<u></u>°₂,

- n LANf{[[[fh[]iLANfAf\_fvf^]j, $\delta$ ,<sup>2</sup>—<sup>~</sup>—p,É,È,Á,Ä,¢,é[]ê[]‡,Í[]AfOf<[[[fvfvfŠf"f^— pPSW,Ìf]]fbfZ[[fW,<sup>a</sup>^Ù,È,é,Æ,«,<sup>a</sup>, ,è,Ü,·]]B
- n ,²Žg—p,É,È,Á,Ä,¢,éfvfŠf"f^,É,æ,Á,Ä□APrintAgent,ªfTf|□[fg,µ,Ä,¢,éOS,ª^Ù,È,è,Ü,·□B□Ú,µ,-,Í□AfvfŠf"f^,Ìft□[fU□[fYf}fjf...fAf<"™,ð,²ŽQ□Æ,,¾,³,¢□B

fOf‹□[fv,É□Š'®,·,éfvfŠf"f^,ª, ,è,Ü,¹,ñ

 $fOf_{[[fv, E]]} ( \mathbb{B}^{, 0}, (\mathbb{A}^{1/2}, \mathbb{B}^{-1/2}, \mathbb{B}^{-1/2}, \mathbb{B}^{-1/2}, \mathbb{B}^{-1/2}, \mathbb{B}^{-1/2}, \mathbb{B}^{-1/2}, \mathbb{B}^{-1/2}) = \mathbb{B}^{0}(\mathbb{B}^{-1/2}, \mathbb{B}^{-1/2}, \mathbb$ 

### 'Î]^∙û-@

**)**fvfŠf"f^Ž©"®∏Ø'Ö<@"\,ð,²Žg—p,É,È,è,½,¢∏ê∏‡,Í∏AŽŸ,Ì,æ,¤,É,μ,Ä,,¾,³,¢∏B

- 1. []mfvfŠf"f^ŠÇ—[]ft[][fefBfŠfefB[]n,ð<N" ® ,· ,é[]B
- fvfŠf"f^^ê——,©,çfOf<□[fvfvfŠf"f^,ð'l'ð,µ□Af□fjf...□[,Ì□mfvfŠf"f^□n□] □mŽ©"®□Ø'Ö,Ì□Ý'è□n,ðfNfŠfbfN,,é□B

### ♀ fqf"fg

 $n fvf \check{S}f''f^\check{S}C - [ft][fefBf \check{S}fefB, \check{\delta}Zg - p, \cdot, \acute{e} \times \check{E}A, ], \dot{e}] \hat{e}[1, \dot{e}] A \check{S}C - [\dot{Z}O, \acute{e}^A - [], \mu, \ddot{A}, , ], \dot{A}, ], \dot{e}] B$ 

### fXfe[[f^fX]î•ñ

 $fOf \in [fv, E] Š' @, \cdot, efvf Šf"f^, a, \cdot, \times, AfGf [, A, \cdot]$ 

 $fOf < [[fv, É]Š' @, \cdot, \acute{e}, \cdot, \times, \ddot{A}, ]fvfŠf"f^, ]^{a} \\ \circ ["u, Å, «, È, ¢] \\ \circ ("O, \acute{E}, \grave{E}, \acute{A}, \ddot{A}, ¢, "U, \cdot] \\ B$ 

'Î∏^•û-@

$$\label{eq:product} \begin{split} \mathfrak{f}_{0,\delta}^{\mathsf{T}} & \mathfrak{f}_{0,\delta}^{\mathsf{T}} \\ \mathfrak{f}_{0,\delta}^{\mathsf{T}} & \mathfrak{f}_{\mu,A}^{\mathsf{T}} \\ \mathfrak{f}_{0,\delta}^{\mathsf{T}} & \mathfrak{f}_{\mu,A}^{\mathsf{T}} \\ \mathfrak{f}_{0,\delta}^{\mathsf{T}} & \mathfrak{f}_{\mu,A}^{\mathsf{T}} \\ \mathfrak{f}_{0,\delta}^{\mathsf{T}} & \mathfrak{f}_{\mu,A}^{\mathsf{T}} \\ \mathfrak{f}_{0,\delta}^{\mathsf{T}} & \mathfrak{f}_{\mu,A}^{\mathsf{T}} \\ \mathfrak{f}_{0,\delta}^{\mathsf{T}} & \mathfrak{f}_{\mu,A}^{\mathsf{T}} \\ \mathfrak{f}_{0,\delta}^{\mathsf{T}} & \mathfrak{f}_{\mu,A}^{\mathsf{T}} \\ \mathfrak{f}_{0,\delta}^{\mathsf{T}} & \mathfrak{f}_{0,\delta}^{\mathsf{T}} \\ \mathfrak{f}_{0,\delta}^{\mathsf{T}} & \mathfrak{f}_{0,\delta}^{\mathsf{T}} \\ \mathfrak{f}_{0,\delta}^{\mathsf{T}} \\ \mathfrak{f}_{0,\delta}^{\mathsf{T}} & \mathfrak{f}_{0,\delta}^{\mathsf{T}} \\ \mathfrak{f}_{0,\delta}^{\mathsf{T}} & \mathfrak{f}_{0,\delta}^{\mathsf{T}} \\ \mathfrak{f}_{0,\delta}^{\mathsf{T}} & \mathfrak{f}_{0,\delta}^{\mathsf{T}} \\ \mathfrak{f}_{0,\delta}^{\mathsf{T}} \\ \mathfrak{f}_{0,\delta}^{\mathsf{T}} \\ \mathfrak{f}_{0,\delta}^{\mathsf{T}} \\ \mathfrak{f}_{0,\delta}^{\mathsf{T}} \\ \mathfrak{f}_{0,\delta}^{\mathsf{T}} \\ \mathfrak{f}_{0,\delta}^{\mathsf{T}} \\ \mathfrak{f}_{0,\delta}^{\mathsf{T}} \\ \mathfrak{f}_{0,\delta}^{\mathsf{T}} \\ \mathfrak{f$$
fĀf<"™,ð,²ŽQ□Æ,,¾,³,¢□B

### 🤤 fqf"fg

- n [mPSW,Ìf[]fbfZ[][fW[]n,ðŽQ[]Æ,·,é,É,Í[]A[]mfXf^[][fg[]nf[]fjf...[[,©,ç[]A[]mfvf[]fOf‰f€[]n[]  $[mfvfŠf"f^{@Zi-1/_{\mu}}] = mPrintAgentfwf^{v} = mPSW, if [fbfZ][fW]n, \delta fNfŠfbfN, \mu, \ddot{A}, i, \phi] = mPSW, if [fbfZ][fW]n, \delta fNfŠfbfN, \mu, \ddot{A}, i, \phi] = mPSW, if [fbfZ][fW]n, \delta fNfŠfbfN, \mu, \ddot{A}, i, \phi] = mPSW, if [fbfZ][fW]n, \delta fNfŠfbfN, \mu, \ddot{A}, i, \phi] = mPSW, if [fbfZ][fW]n, \delta fNfŠfbfN, \mu, \ddot{A}, i, \phi] = mPSW, if [fbfZ][fW]n, \delta fNfŠfbfN, \mu, \ddot{A}, i, \phi] = mPSW, if [fbfZ][fbfZ][f$ [i,²Žg—p,ÌOS,É,æ,Á,Ä[]A[]mfvf[]fOf‰f€f}fl[[fWff[]n,©,ç[]A[]mfvfŠf"f^‹@Ží-¼[]n[] [mPrintAgentfwf √fv[n]|[mPSW,Ìf[fbfZ][fW]n,ðf\_fuf √fNfŠfbfN,μ,Ä,,¾,³,¢[B]j
- n ,²Žg—p,É,È,Á,Ä,¢,éfvfŠf"f^,É,æ,Á,Ä□APrintAgent,ªfTf|□[fg,µ,Ä,¢,éOS,ª^Ù,È,è,Ü,·□B□Ú,µ,-,Í□AfvfŠf"f^,Ìf†□[fU□[fYf}fjf...fAf<"™,Å,²Šm"F,,¾,³,¢□B

**8** 

fvfŠf"f^,ĺ^ꎞ'âŽ~'†,Å,·

fOf<[[fvfvfŠf"f^,ª^ꎞ'âŽ~,³,ê,Ä,¢,Ü,·□B

'Î]^∙û-@

▶□mfvfŠf"f^□nftfHf‹f\_,Å'Î□Û,ÌfvfŠf"f^,ð'I'ð,µ□A□mftf@fCf‹□nf□fjf...
 □[,©,ç□m^ꎞ'âŽ~□n,Ìf`fFfbfN,ð,Í,,,µ,Ä,,¾,3,¢□BfvfŠf"f^,ÌfAfNfZfXŒ,ª,È,¢□ê□‡,ÍfVfXfef€ŠÇ—□ŽÒ,É~A—
 µ,Ä,,¾,3,¢□B
 ,²'□^Ó
 n fT□[fofRf"fsf...□[f^,ÌOS,ª^ȉº,Ì□ê□‡,É,Í□AfNf‰fCfAf"fgfRf"fsf...
 □[f^,©,ç,ÍfvfŠf"f^,Ì^ꎞ'âŽ~□A□ÄŠJ,Í□s,¦,Ü,¹,ñ□BfT□[fofRf"fsf...
 □[f^\_Iã,ÅfvfŠf"f^,ª^ꎞ'âŽ~,³,ê,½,Æ,«,Í□AfT□[fofRf"fsf...
 □[f^,Ì□mfvfŠf"f^\_InftHf‹f\_,Å'Î□Û,ÌfvfŠf"f^fAfCfRf",ðf\_fuf‹fNfŠfbfN,µ□A□mfvfŠf"f^□nf□fjf...
 □[,©,ç□m^ꎞ'âŽ~[n,Ìf`fFbbfN,ð,Í,,µ,Ä,,¾,3,¢□B

EWindows Me

EWindows 98

□EWindows 95

### ĢŽQ∏Æ

 $\Box E \underline{\Box mfvf \check{S}f"f^{\Box nftfHf \cdot f}, \check{I}\check{S}J, «, @, \frac{1}{2}}$ 

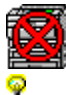

 $flfbfgf\Box\Box[fNfvfŠf"f^, lflftf‰fCf"\Box) < \mathcal{E}'+, A, \cdot$ 

'Î]^•û-@

 $\begin{array}{l} & \overbrace{\begin{subarray}{l} \label{eq:subarray}{l} \hline \begin{subarray}{l} & \overbrace{\begin{subarray}{l} \label{eq:subarray}{l} \\ & \overbrace{\begin{subarray}{l} \label{eq:subarray}{l} \\ & \overbrace{\begi$ 

□j

Grue for the first of the second second

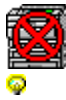

Ĵflfbfgf□□[fNfvfŠf"f^,Ì□ó'Ô,ª•s-¾,Å,·

'Î<u></u>]^∙û-@

♀[jbfgf]□[[fN,ª□3□(,É□Ú'±,³,ê,Ä,¢,é,©Šm"F,µ,Ä,,¾,³,¢]B
 ♀fT□[fofRf"fsf...□[f^,ª<N"®,µ,Ä,¢,é,©Šm"F,µ,Ä,,¾,³,¢]B</li>
 ♀fT□[fo,Å□Ú'±fyf5f"f^,ª<¤—L,³,ê,Ä,¢,é,©,ðŠm"F,µ,Ä,,¾,³,¢]B</li>
 ♀<x=L,µ,Ä,¢,éfyf5f"f^,ªfT□[fo,É"o<sup>^</sup>,³,ê,Ä,¢,é,©,ðŠm"F,µ,Ä,,¾,³,¢]B
 ♀fvfŠf"f^,ÌfAfNfZfXŒ,³, é,©,ðŠm"F,µ,Ä,,¾,³,¢]B

# **fXfe□[f^fX**[**î•ñ** [o'Ô,ªŽæ"¾,Å,«,Ü,¹,ñ

'Î<u></u>]^∙û-@

Q, Žg,¢, ÌfRf"fsf...□[f^,ð□Ä<N" ®,μ,Ä,,¾,³,¢□B□Ä<N" ®Œã□A"<sup>-</sup>,¶fGf‰□[,ª"-□¶,·,é□ê□‡,I□APrintAgent,ð□ÄfCf"fXfg□[f<,μ,Ä,,¾,³,¢□B</p>

### fXfe□[f^fX□î•ñ fvfŠf"f^,Ì□î•ñ,ðŽæ"¾'†,Å,· ୍

fvfŠf"f^,Ì∏î•ñ,ðŽæ"¾,µ,Ä,¢,Ü,∙∏B

'Î]^∙û-@

\_\_\_\_\_\_ Ϙflfbfgf□□[fN<¤—LfvfŠf"f^,ð,²Žg—p,Ì□ê□‡,Í□AfvfŠf"f^,Ì□î•ñ,ÌŽæ"¾,ÉŽžŠÔ,ª,©,©,é□ê□‡,ª, ,è,Ü,·□B,μ,Î,ç,-,¨'Ò,¿,,¾,³,¢□B

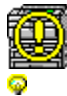

'Î<u></u>]^∙û-@

 $\widehat{\varphi_{}^{2}Z}g_{p,\acute{E},\acute{E},\acute{A},\ddot{A},\acute{e},\acute{e}fRf''fsf..._[[f^,l]mPrintAgent,lfvf_fpfefB_n,&_Amvert A_fvfŠf''f^,ð_~~p,\cdot,\acute{e}n,^{a}f`fFfbfN,^{3},\acute{e},\ddot{A},\acute{e},\acute{e},\acute{e},\breve{e},\breve{x},\overset{o}{m}F,\mu,\ddot{A},,^{3},\acute{e}_B$ 

### fXfe[[f^fX]î•ñ

 $\delta_{\mu}(\hat{w}, \hat{w}, \hat{v}), \hat{v}, \hat{v}, \hat{v}, \hat{v}, \hat{v}, \hat{v}, \hat{v}, \hat{v}) = \frac{1}{2} \left[ \frac{1}{2} \left[$ 

'Î∏^•û-@

### ♀ fqf"fg

n ^ê'U $\Box$ A<br/>x—LfvfŠf"f^,ð'ñ<Ÿ,µ,È,¢ $\Box$ Ý'è,É,µ,½, ,Æ $\Box$ A $\Box$ Ä,Ñ $\Box$ m<br/>x—

 $Lfvf\check{S}f"f^,\check{o}'\check{n}\langle\ddot{Y},\cdot,\acute{e}\squaren,\check{o}f\rangle fFfbfN,\cdot,\acute{e},\pm,\mathcal{E},\acute{e},\rightleftharpoons,\acute{e}flfbfgf\square[fN\langle x-Lfvf\check{S}f"f^,\dot{e}]\uparrow^{\bullet}\check{n},\overset{a}{2}\check{z}\&"\overset{a}{4},\mathring{A},\ll,\acute{e},\&,x$ ,É,È,é,±,Æ,ª, ,è,Ü,·□B

**Ŷ**ſT□[fofRf"fsf…□[f^,Ì□mfvfŠf"f^,ÆFAX□nftfHf‹f\_,É,¨,¢,Ä□AfvfŠf"f^,Ì<¤—L□A<¤—L-¼,ðŠm"F,μ,Ä,,¾,³,¢□B  $[i, {}^2\check{Z}g-p, \dot{I}OS, \acute{E}, \varkappa, \acute{A}, \ddot{A}[]A[]mfvf\check{S}f''f^, \pounds FAX[]n, \dot{I}[]mfvf\check{S}f''f^[]n, \pounds \bullet \backslash \check{Z}_{i}, {}^3, \hat{e}, \ddot{U}, \cdot ]]B[]j$ 

Q-{f□fbfZ□[fW,<sup>a</sup>'·, '±,□ê□‡,Í□A^ê"x□APrintAgent,ð□l—¹,μ,Ä,©,ς□APrintAgent,ð<N"®,μ'¼,μ,Ä,,¾,³,¢</p>

lflfbfgf□□[fNŠÖ~A,Ì"à•"fGf‰□[,Å,·

 $PrintAgent, \hat{I}flfbfgf = [fNf, fWf ... = [f < , ^{2} ]^{3} ](i, \acute{E}'' @ ]), \mu, \ddot{A}, ¢, \ddot{U}, ^{1}, \tilde{n} ]B$ 

'Î]^•û-@

 $\mathbb{Q}^{\mathsf{G}}$  [ $\mathfrak{Q}^{\mathsf{G}}$ ] [ $\mathfrak{Q}^{\mathsf{G}}$ ] [ $\mathfrak{Q}^{\mathsf{G}}$ ] ( $\mathfrak{Q}^{\mathsf{G}}$ ] ( $\mathfrak{Q}^{\mathsf{G}}$ ] ( $\mathfrak{Q}^{\mathsf{G}}$ ] ( $\mathfrak{Q}^{\mathsf{G}}$ ] ( $\mathfrak{Q}^{\mathsf{G}}$ ] ( $\mathfrak{Q}^{\mathsf{G}}$ ] ( $\mathfrak{Q}^{\mathsf{G}}$ ] ( $\mathfrak{Q}^{\mathsf{G}}$ ] ( $\mathfrak{Q}^{\mathsf{G}}$ ] ( $\mathfrak{Q}^{\mathsf{G}}$ ] ( $\mathfrak{Q}^{\mathsf{G}}$ ) ( $\mathfrak{Q}^{\mathsf{G}}$ ] ( $\mathfrak{Q}^{\mathsf{G}}$ ) ( $\mathfrak{Q}^{\mathsf{G}}$ ] ( $\mathfrak{Q}^{\mathsf{G}}$ ) ( $\mathfrak{Q}^{\mathsf{G}}$ )

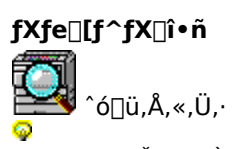

fvfŠf"f^,È,Ç,ÅfGf‰[[,ĺ"[]¶,µ,Ä,¢,Ü,¹,ñ[]B^ó[]ü‰Â"\,Å,·[]B

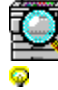

`ó□üfhfLf…f□f"fg,ð□€"õ'†,Å,·

 $fvf\check{S}f''f^{,}\acute{E}^{o}\square \ddot{u}fhfLf...f\square f''fg, \check{\delta}'-\_\square M, \cdot, \acute{e}\square \in "\tilde{o}, \check{\delta}, \mu, \ddot{A}, ¢, \ddot{U}, \cdot \_B\_ifXfv\_[f<'t\_j]$ 

### <sup>©</sup>, ²′□^Ó

n ^ó[]üfhfLf...f[]f"fg,ª^ꎞ'âŽ~,³,ê,½][ê[]‡,à[]A,±,Ìf[]fbfZ[][fW,ª•\ަ,³,ê,é,±,Æ,ª, ,è,Ü,·[]B^ꎞ'âŽ~,ð ‰ð[]œ,·,é,É,Í[]A^ȉº,Ì'€[]ì,ð[]s,Á,Ä,,¾,³,¢[]B

- fvfŠf"f<sup>^</sup>,<sup>2</sup>'¼□Ú,Â,È,<sup>2</sup>,Á,Ä,¢,éfRf"fsf...□[f<sup>^</sup>,Ì□mfvfŠf"f<sup>^</sup>,ÆFAX□nftfHf‹f\_,ðŠJ,¢,Ä,,¾,³,¢□B □i,²Žg—p,ÌOS,É,æ,Á,Ä□A□mfvfŠf"f<sup>^</sup>,ÆFAX□n,Í□mfvfŠf"f<sup>^</sup>□n,Æ•\ަ,³,ê,Ü,·□B□j
- $2. \quad (\hat{I} \square \hat{U}, \hat{I} f v f \check{S} f f f^{,} \hat{I} f v f \check{S} f f f f E f B f f f h f E, \\ \delta \check{S} J, \\ \ll \square A' \square M' +, \hat{I} f h f L f ... f \square f f g, \\ \delta f N f \check{S} f b f N, \\ \mu, \\ \ddot{A}, \\ \overset{3}{}_{4}, \\ \overset{3}{}_{4}, \\ \overset{3}{},$
- □mfhfLf...f□f"fg□nf□fjf...□[,Ì□m□ÄŠJ□n,ðfNfŠfbfN,µ,Ä,-,¾,³,¢□BfvfŠf"f^,ÌfAfNfZfXŒ,ª,È,¢□ê□‡,ĺfVfXfef€ŠÇ—□ŽÒ,É~A—□,µ,Ä,,¾,³,¢ □i,²Žg—p,ÌOS,É,æ,Á,Ä□A□mfhfLf...f□f"fg□nf□fjf...□[,Ì□m^ꎞ'âŽ~□n,Ìf`fFfbfN,ð,ĺ,,µ,Ä,-,¾,³,¢□B□j

### Ş ŽQ∏Æ

$$\label{eq:linear_state} \begin{split} & \Box E \_ mfvf \breve{S}f''f^, \not E FAX \_ nftfHf < f_, \dot{S}J, &, @, \frac{1}{2} \\ & \Box E \_ mfvf \breve{S}f''f^ \_ nftfHf < f_, \dot{S}J, &, @, \frac{1}{2} \end{split}$$

# fo□[fWf‡f"□î∙ñ

File Name NECDSW.HLP Description NECDSW.HLP Description NECDSW.HLP Descript fvfŠf"f^,ŕێ□,·,é,·,×,Ä,Ì^ó□ü'†fhfLf…f□f"fg,Æ□A^ó□ü,ð□I—¹,μ,½fhfLf…f□f"fg,ÉŠÖ,μ,ÄfhfLf…f□f"fg,Ì-¼'Ο□A□Š—LŽÒ□A^ó□ü□æ,ÌfvfŠf"f^-¼□A□Ý'u□ê□Š□A^ó□ü□I—¹Žž□□,Ì^ê——,ª•\ަ,³,ê,Ü,·□B ,±,Ìf\_fCfAf□fOf{fbfNfX,ð•Â,¶,Ü,·□B

fOf‹[[fvfvfŠf"f^,ŕێ[],³,ê,Ä,¢,é^ó[]üfhfLf...f[]f"fg,Ì,·,×,Ä,Ì^ó[]üfhfLf...f[]f"fg,Ì-¼'O[]A[]Š—LŽÒ[]î•ñ,Ì^ê—— ,ª•\ަ,³,ê,Ü,·[]B ,±,Ìf\_fCfAf□fOf{fbfNfX,ð•Â,¶,Ü,·□B

 $fOf \leftarrow [fv, E \sqsubseteq S' \otimes , \cdot, efvfSf"f^, EfZfbfg,^3, e, A, c, e - pZ + fTfCfY, \delta \bullet X, \mu, U, \cdot \square B$ 

•\ަ,³,ê,Ä,¢,é—pކfTfCfY,Å^ó□ü,ð,∙,é,±,Æ,ª,Å,«,Ü,·□B

—¼-Ê^ó□üf†fjfbfg,È,Ç,ÌflfvfVf‡f",ð•\ަ,μ,Ü,·□B

**fqf"fg**fvfŠf"f^,É•W□€,Å'•"õ,³,ê,Ä,¢,é□ê□‡,à•\ަ,³,ê,Ü,·□B

fOf<□[fv,É□Šʻ®,·,éfvfŠf"f^,Ì,¤,¿□A—¼-Ê^ó□üftfjjfbfg,ªʻ•'...,³,ê,Ä,¢,éfvfŠf"f^,ª,Pʻä,Å,à, ,ê,Î□u, ,è□v,Æ•\ ަ,³,ê,Ü,·□B□u, ,è□v,Æ•\ަ,³,ê,Ä,¢,ê,Î□A—¼-Ê^ó□ü,ª‰Â"\,Å,·□B ♀ fqf"fg

fvfŠf"f^,É•W□€,Å'•"õ,³,ê,Ä,¢,é□ê□‡,à•\ަ,³,ê,Ü,·□B

fvfŠf"f^,É"<□Ú,³,ê,Ä,¢,éf□f,fŠ—e—Ê,ª•\ަ,³,ê,Ü,·□B

 $fOf_{[[fv, E_{S'} \otimes , \cdot, e_{fv}fŠf"f^, i'+, A_{A}]A_{A}, i_{f}f, fŠ, \deltaZ_{A}fvfŠf"f^, i_{f}f, fŠfTfCfY, ^{a} (Z_{A}^{, 2}, e_{A}), i_{f}f, fSfTfCfY, ^{a} (Z_{A}^{, 2}, e_{A}), i_{f}f, fSfTfCfY, ^{a} (Z_{A}^{, 2}, e_{A}), i_{f}f, fSfTfCfY, ^{a} (Z_{A}^{, 2}, e_{A}), i_{f}f, fSfTfCfY, ^{a} (Z_{A}^{, 2}, e_{A}), i_{f}f, fSfTfCfY, ^{a} (Z_{A}^{, 2}, e_{A}), i_{f}f, fSfTfCfY, ^{a} (Z_{A}^{, 2}, e_{A}), i_{f}f, fSfTfCfY, ^{a} (Z_{A}^{, 2}, e_{A}), i_{f}f, fSfTfCfY, ^{a} (Z_{A}^{, 2}, e_{A}), i_{f}f, fSfTfCfY, ^{a} (Z_{A}^{, 2}, e_{A}), i_{f}f, fSfTfCfY, ^{a} (Z_{A}^{, 2}, e_{A}), i_{f}f, fSfTfCfY, ^{a} (Z_{A}^{, 2}, e_{A}), i_{f}f, fSfTfCfY, ^{a} (Z_{A}^{, 2}, e_{A}), i_{f}f, fSfTfCfY, i_{f}f, fSfTfCfY, ^{a} (Z_{A}^{, 2}, e_{A}), i_{f}f, fSfTfCfY, i_{f}f, fSfTfCfY, i_{f}f, fSfTfY,$ 

,±,Ìf\_fCfAf□fOf{fbfNfX,ð•Â,¶,Ü,·□B

 $fOf \leftarrow [fv, E \sqsubseteq S' \otimes , \cdot, efvf Šf''f^'S'l, l \sqsubseteq \neg \square ^{\bullet} , \ddot{Z}_{+}^{3}, \hat{e}, \ddot{U}, \cdot \square B$ 

### ‰æ-Ê□ã,ÉPrintAgentfAfCfRf",ª•\ަ,³,ê,Ä,¢,È,¢

0

n PrintAgent,<sup>a</sup> N  $(\mathbb{R}, \mu, \ddot{A}, \phi, \ddot{U}, 1, \ddot{n}$  BPrintAgent,<sup>a</sup> N  $(\mathbb{R}, 3, \dot{e}, \ddot{A}, \phi, \dot{E}, \phi, \mathcal{E}$  AfOf  $([fvfvfSf"f^- M)$ pPSW,ÌŽ©"®<N"®,É,æ,é,<sup>2</sup>—<sup>~</sup>—p,Í,Å,«,Ü,¹,ñ∏B

[i,²Žg—p,ÌOS,É,æ,Á,Ä[]A[]mfvf[]fOf‰f€f}fl[[fWff[]n,©,ç[]A[]mfvfŠf"f^<@Ží-¼[]n[]  $\Box mfvf \tilde{S}f f^{f} f^{f} f^{$ 

### Q ŽQ□Æ

[]E<u>PrintAgent,Ì<N" ®</u>

 $\Box EPrintAgent, \underline{a} < N" \otimes , \mu, \ddot{A}, \xi, \dot{E}, \xi \Box \underline{a} \Box \pm, \dot{I} < \underline{a}"$ 

 $\Box EPrintAgent, \underline{a} < N'' \otimes , \mu, \ddot{A}, \xi, \dot{E}, \xi$ 

### Žg—p,μ,½,¢fvfŠf"f<sup>^</sup>,<sup>a</sup>PrintAgent,É"o<sup>~</sup><sup>^</sup>,<sup>3</sup>,ê,Ä,¢,È,¢

0

n [mfvfŠf"f^,ÆFAX[]nftfHf<f\_,ÉPrintAgent'fvfŠf"f^,ª"o~^,³,ê,Ä,¢,Ü,¹,ñ[]B

[i,²Žg—p,ÌOS,É,æ,Á,Ä[]A[]mfvfŠf"f^,ÆFAX[]n,Í[]mfvfŠf"f^[]n,Æ•\ަ,³,ê,Ü,·[]B[]j

 •
 •
 •
 •
 •
 •
 •
 •
 •
 •
 •
 •
 •
 •
 •
 •
 •
 •
 •
 •
 •
 •
 •
 •
 •
 •
 •
 •
 •
 •
 •
 •
 •
 •
 •
 •
 •
 •
 •
 •
 •
 •
 •
 •
 •
 •
 •
 •
 •
 •
 •
 •
 •
 •
 •
 •
 •
 •
 •
 •
 •
 •
 •
 •
 •
 •
 •
 •
 •
 •
 •
 •
 •
 •
 •
 •
 •
 •
 •
 •
 •
 •
 •
 •
 •
 •
 •
 •
 •
 •
 •
 •
 •
 •
 •
 •
 •
 •
 •
 •
 •
 •
 •
 •
 •
 •
 •
 •
 •
 •
 •
 •
 •
 •
 •
 •
 •
 •
 •

fvfŠf"fgfT□[fo,ÌOS,ªWindows NT 3.51,Ì□ê□‡,ĺfvfŠf"f^Ž©"®□Ø'Ö<@"\,ĺ,²—~—p,Å,«,Ü,¹,ñ□B

n fvfŠf"f^fhf‰fCfo,ª•Ï□X,³,ê,Ä,¢,Ü,·□B

ϘfvfŠf"f^fhf‰fCfo,ð□ÄfCf"fXfg□[f<,μ,Ä,,¾,³,¢□B Ϙ **ŽQ**□**Æ** 

[]E<u>]mfvfŠf"f^,ÆFAX[]nftfHf‹f\_,ÌŠJ,«,©,½</u>

□E□mfvfŠf"f^□nftfHf‹f\_,ÌŠJ,«,©,½

### fOf<[[fvfvfŠf"f<sup>^</sup>-pPSW,<sup>a</sup><N"®,µ,È,¢

Q

n •K—v,Èf,fWf...[[f<,ªfCf"fXfg[[f<,³,ê,Ä,¢,È,¢,©[í[@e,³,ê,Ä,¢,Ü,·[]B PrintAgent,ð[]ÄfCf"fXfg[[f<,μ,Ä,,¾,³,¢[]B n fRf"fsf...[[f^,]f]f,Š,ª•s'«,μ,Ä,¢,Ü,·[]B Pf[]f,fŠ,ðŠm"F,μ,Ä,,¾,³,¢[]A,Ü,½,Í[]A<N"®'†,Ì'¼,ÌfAfvfŠfP[[fVf‡f",ð[]]—¹,μ,Ä,,¾,³,¢[]B n fvfŠf"f^,Ö,Ì^6[]ü,É´Î,·,éfAfNfZfXŒ,ª, ,è,Ü,¹,ñ[]B PŠÇ—[]ŽÒ,É~A—[],μ,Ä,,¾,³,¢[]B

### fOf<[[fvfvfŠf"f^−pPSW,Ì•\ަ,ª•s[]³

### Q

### $[]mfvf\check{S}f"f^fv[[f^{,a}-L \bullet g,\acute{E},\acute{A},\ddot{A},¢,\ddot{U},\cdot]B]]n$

n fvfŠf"f^,ª'¼ $\Box$ Ú $\Box$ Ú'±,³,ê,Ä,¢,éfRf"fsf... $\Box$ [f^,ÌOS,Å $\Box$ AfvfŠf"f^fv $\Box$ [f<,Ì $\Box$ Ý'è,ª—LŒø,É,È,Á,Ä,¢,Ü,· $\Box$ B  $\mathbf{P}$ fRf"fsf... $\Box$ [f^,ÌOS,ª^ȉº,Ì $\Box$ ê $\Box$ ‡ $\Box$ A,·,×,Ä,ÌfvfŠf"f^,Ìfvf $\Box$ fpfefB,Å $\Box$ mf| $\Box$ [fg $\Box$ nfV $\Box$ [fg,Ì $\Box$ mfvfŠf"f^fv $\Box$ [f<,ð—LŒø,É,·,é $\Box$ n,Ìf`fFfbfN,ð,Í,\_,µ,Ä,,¾,3,¢ $\Box$ B

□EWindows XP

EWindows Server 2003

□EWindows 2000

EWindows NT 4.0

### Ģ ŽQ∏Æ

□E<u>fvfŠf"f^,Ìfvf□fpfefB,ÌŠJ,«,©,½</u> ♀

### □mfT□[fo,ÌfOf‹□[fvfvfŠf"f^—pPSW,ÆfNf‰fCfAf"fg,ÌfOf‹□[fvfvfŠf"f^—pPSW,Å•\ަ,ª^ê'v,μ,Ä,¢ ,È,¢□n

<mark>`</mark>%flfbfgf□□[fN<¤—LfvfŠf"f^,ð,²Žg—p,Ì□ê□‡□AfT□[fo,Ì□î•ñ,ª,·,®,É"¾,ç,ê,È,¢□ê□‡,ª, ,è□AfT□[fo,ÌfOf<□[fvfvfŠf "f^—pPSW,ÆfNf‰fCfAf"fg,ÌfOf<□[fvfvfŠf"f^—pPSW,Å•\ަ,³,ê,Ä,¢,é"à—e,ª^Ù,È,é□ê□‡,ª, ,è,Ü,·□B

### fOf‹□[fvfvfŠf"f^—pPSW,ªŽ©"®‹N"®,μ,È,¢□^Ž©"®‹N"®,μ,Ä,μ,Ü,¤ ♀

### □mfOf<□[fvfvfŠf"f^—pPSW,ªŽ©"®<N"®,μ,È,¢□^Ž©"®<N"®,μ,Ä,μ,Ü,¤□n

n []mPSW,Ìfvf[]fpfefB[]n,Ì[]Ý'è,ª^Ù,È,Á,Ä,¢,Ü,·[]B

<sup>Q</sup>□mPSW,Ìfvf□fpfefB□n,ðŠJ,«□APSW,ÌŽ©"®<N"®,Ì□Ý'è,ðŠm"F,μ,Ä,-</p>

,¾,³,¢[]BŽ<sup>°</sup>C<sup>°</sup>C<sup>°</sup>N<sup>°</sup>C<sup>°</sup>N<sup>°</sup>C,<sup>°</sup>,è,É<N<sup>"</sup>C<sup>°</sup>,è,É<N<sup>"</sup>C<sup>°</sup>,è,É<N<sup>"</sup>C<sup>°</sup>,è,É<N<sup>"</sup>C<sup>°</sup>,è,È,¢[]ê[]‡,ĺ[]APrintAgent,ð^ê'U[]|—¹,μ[]A<N<sup>"</sup>C<sup>°</sup>,¢,<sup>°</sup>,è,É<N<sup>"</sup>C<sup>°</sup>,è,É<N<sup>"</sup>C<sup>°</sup>,è,È,Af<sup>°</sup>,<sup>†</sup>D<sup>°</sup>,<sup>†</sup>D

### []mfOf<[[fvfvfŠf"f^—pPSW,ªŽ©"®<N"®,μ,È,¢[]n

n PrintAgent, a < N ( $\mathbb{R}, \mu, \ddot{A}, \psi, \ddot{U}, 1, \ddot{n} \square B$ 

**Ģ**,±,Ìf{f^f"

\_i,²Žg—p,ÌOS,É,æ,Á,Ä□A□mfvf□fOf‰f€f}fl□[fWff□n,©,ç□A□m*fvfŠf"f^ ‹@Ží-¼*□n□| □mfvfŠf"f^fXfe□[f^fXfefBf"fhfE□n,ðf\_fuf‹fNfŠfbfN,μ,Ä,,¾,³,¢□B□j

‰fĊfĂf"fg,©,ç^ó[ü,ð]s,Á,½[lê[]‡[]AfhfLf…f[]f"fg,Ì[]Š—ĹŽÒ,ªGuest,Æ,È,è[]APSW,ªf|fbfvfAfbfv,µ,È,¢[]ê[]‡,ª, ,è,Ü,·[]B

ĢŽQ∏Æ

□E<u>PSW,Ìfvf□fpfefB</u>

□E<u>PrintAgent,Ì□I—</u>1

[]E<u>PrintAgent,Ì<N" ®</u>

 $\Box E \underline{\&e} - \hat{E} \Box \tilde{a}, \hat{E} PrintAgentfAfCfRf", \underline{a}, \dot{Z}_{1,3}, \hat{e}, \dot{A}, \dot{c}, \dot{E}, \dot{c}$ 

### ^ó[]ü,µ,½fhfLf...f[]f"fg,Ì-¼[]Ì,ª[]ufŠf,[][fgf\_fEf"fŒfxf<•¶[]'[]v,Æ•\ަ,³,ê,é ø

 $n fT[[fofRf"fsf...[[f^[]ã,Å]]AOS,^{a}fhfLf...f]]f"fg,Ì-¼[]Ì,ð,±,Ì,æ,¤,ÈŒ`,Å^µ,Á,Ä,¢,Ü,·]B$ 

### ^ó<u>□</u>ü'†,Ì,Ü,Ü<sup>^</sup>ó<u>□</u>ü,ª□I—¹,μ,È,¢

### Q

n fRf"fsf...[[f^,ljn][fhfffBfXfN,l\có,«—e—Ê,ª'«,è,È,¢,½,ß,É[]³,µ,¢^ó[]üff[[f^,]ª[]l[¬,Å,«,Ü,¹,ñ,Å,µ,½]B  $\mathbf{Q}$ fRf"fsf...[[f^,ljn][fhfffBfXfN,l\có,«—e—Ê,ðŠm"F,µ,Ä,,¾,³,¢]B<có,«—e—Ê,ª],È,¢][ê]‡[]A•s v,Èftf@fCf<,ð[][]@,µ,Ä<có,«—e—Ê,ð'[],â,µ,Ä,©,ç]A^6[]ü,µ,È,¨,µ,Ä,,¾,³,¢]B,Ü,½]AfvfŠf"f^,ljVftfgfXfCfbf`,ð ‰Ÿ,µ,È,ª,ç"r[]ofXfCfbf`,ð‰Ÿ,µ,Ä]AfvfŠf"f^"à,ĖŽc,Á,Ä,¢,é-¢^6[]üff][[f^,ð^6]ü,µ,Ä,,¾,³,¢]B-¢^6[]üff][[f^,ð^6]üŒã,à]u^6[]ü,µ,Ä,¢,Ü,·]]v,l•\ަ,ª'±,]ê[]‡,l[]AfvfŠf"f^,ðf5f2fbfg,µ,Ä,,¾,³,¢]B

### □mfvfŠf"f^□nftfHf‹f\_,ÌŠJ,«,©,½ ♀

Windows Me [AWindows 98]AWindows 95 [AWindows 2000]AWindows NT 4.0,  $\hat{I}$ = $\hat{e}$ = mfXf^[fg]nf]fj...[[, $\hat{o}$ , $\hat{c}$ ]A [m]Ý'è]n] [mfvfŠf"f^]n,ðfNfŠfbfN, $\mu$ ,Ü,· B

### □mfvfŠf"f^,ÆFAX□nftfHf‹f\_,ÌŠJ,«,©,½ ♀

### Windows XP Home Edition, IDêD‡

### Windows XP Professional AWindows Server 2003, I ê ‡

 $[mfXf^{[[fg]]nf[]fjf...[[, @, c]]A[]mfvfŠf"f^, \car{E}FAX[]n, \column{b}{\delta}fbfN, \mu, \cur{U}, \cur{U}B]$ 

### fvfŠf"f^,Ìfvf□fpfefB,ÌŠJ,«,©,½ ◎

### Windows XP Home Edition,Ì[]ê[]‡

- 3.  $\[mftf@fCf<[nf]]fj...[], \[mfvf]]fpfefB[n, \delta fNf \]fbfN, \mu, \]U, \]B$

### Windows XP Professional AWindows Server 2003, 1 ê1

- $1. \quad [mfXf^[[fg]nf]fjf...[, \circles, circles, circles,$
- 2.  $(\tilde{Z}_{1,3}, \hat{e}, 2)$
- $3. \quad [mftf@fCf<[nf]]fjf...[], \label{eq:limit} [,h]mfvf[]fpfefB[]n, \deltafNf\deltafNf], \label{eq:limit} [,h]mfvf[]fpfefB[]n, \deltafNf\deltafNf], \label{eq:limit} [,h]mfvf[]fpfefB[]n, \deltafNf\deltafNf], \label{eq:limit} [,h]mfvf[]fpfefB[]n, \deltafNf\deltafNf], \label{eq:limit} [,h]mfvf[]fpfefB[]n, \deltafNf\deltafNf], \deltafNf\deltafNf], \deltafNf\deltafNf\deltafNf], \deltafNf\deltafNf\de$

#### Windows Me\_AWindows 98 \_AWindows 95 \_AWindows 2000 \_AWindows NT 4.0, Ì\_ê\_‡

- $1. \quad [mfXf^[[fg_nf_f]]_{f_1}...][, @, c_A[m_Y'e_n][mfvfŠf"f^[n, \delta fNfŠfbfN, \mu, Ü, B]] \\$

### □mfvfŠf"fgf}fl□[fWff□n,ÌŠJ,«,©,½ ♀

Windows NT 3.51,Ì[ê]‡

 $[mf]fCf"[nfOf < [[fv, A]mfvfŠf"fgf]f][[fWff][nfAfCfRf", \delta f_fuf < fNfŠfbfN, \mu, Ü, \cdot]]B$ 

### □mfvfŠf"f^□î•ñ□nf\_fCfAf□fOf{fbfNfX,ÌŠJ,«,©,½ ♀

# Windows NT 3.51,Ì[ê]‡

- $3. \quad [mfvf \check{S}f"f^{n}]nf[]fjf...[], \check{l}]mfvf \check{S}f"f^{n}]^{\bullet}\tilde{n}[]n, \delta fNf \check{S}f bf N, \mu, \ddot{U}, \cdot]B$